## West Region (SLHS) Leader Access to BJC Saba

### Logging on:

- 1. Log into your SLHS computer using your standard login method
- 2. Open a web browser, ideally Chrome or Edge
- 3. Navigate to https://bjc.sabacloud.com
- 4. You should be automatically logged into Saba
- If you receive an error or see a Microsoft Login screen, first navigate to an Enterprise SharePoint Site (like BJC <u>Corporate Compliance</u>) and log in if prompted
- 6. Then click on the link listed in #3 above

PeopleSoft access, you must use your BJC NTID or you will receive an error.

#### Leaders with existing PeopleSoft Access:

# West Leaders who have East Region Direct Reports need to log into BJC Saba using their BJC NT ID.

1. Launch the "SLHS Access" app from the desktop icon.

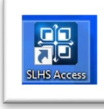

- 2. Once Citrix loads, click on the "BJC Workspace - ONE BJC" tile.
- Click "Open" under "Actions". You will then be presented with a VMWare Horizon Login Screen.

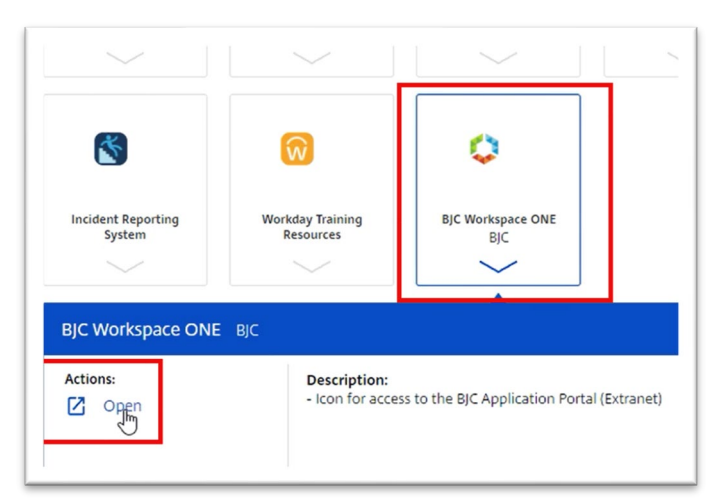

#### 4. Enter your BJC NT ID.

- a. Most are formatted AB12345@BJC.ORG
- b. Older NTIDs are formatted ABC1234@BJC.ORG
- c. The @BJC.ORG is important
- Enter your password.
   If you do not know your BJC NTID or password, contact the BJC IT HelpDesk at 314-362-4700.

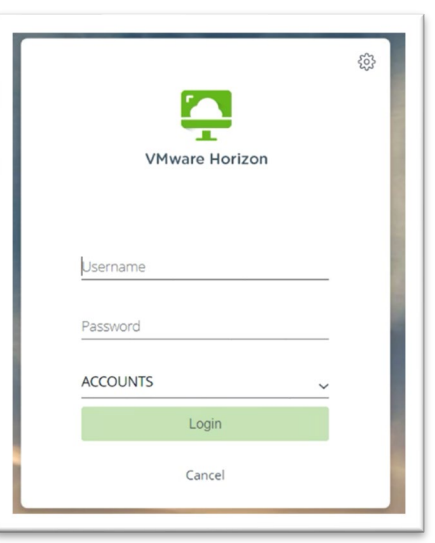

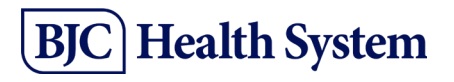

- 6. Once logged into VMWare, double-click on the "SLHS BJC Access" icon.
- 7. Locate the "Saba" Shortcut and double-click to load Saba within Citrix.
- When presented with a Microsoft Login screen, enter the same BJC NTID (including the @bjc.org) and password as above.

| 9                                                                                                    | VMware Horizon × +           |                    |          |   |                                    |                    |          |
|----------------------------------------------------------------------------------------------------|------------------------------|--------------------|----------|---|------------------------------------|--------------------|----------|
| https://bjcecvfmd.carenet.org/portal/webclient/#/desktop HS_BJC_Access Share View Network > cdcecvfs01 > SLHS_BJC_Access |                              |                    |          |   |                                    |                    |          |
|                                                                                                    |                              |                    |          |   | Name                               | Date modified      | Туре     |
|                                                                                                    |                              |                    |          |   | BA Reports                         | 7/9/2024 11:17 AM  | Shortcut |
|                                                                                                    |                              |                    |          | R | 😥 Business Process Workspace - DEV | 6/13/2024 12:40 PM | Shortcut |
| A.                                                                                                    | 😰 Business Process Workspace | 1/16/2024 9:35 AM  | Shortcut |   |                                    |                    |          |
| *                                                                                                    | 🛜 Clarity - Dev              | 7/18/2024 10:46 AM | Shortcut |   |                                    |                    |          |
| *                                                                                                    | 🛜 Clarity                    | 5/8/2024 10:41 AM  | Shortcut |   |                                    |                    |          |
|                                                                                                    | 😥 MyBJCnet                   | 11/28/2023 3:38 PM | Shortcut |   |                                    |                    |          |
|                                                                                                    | 😥 MyTime Train               | 11/5/2024 11:10 AM | Shortcut |   |                                    |                    |          |
|                                                                                                    | 🔊 Mytime                     | 12/27/2023 11:43   | Shortcut |   |                                    |                    |          |
|                                                                                                    | Ntracts                      | 7/15/2024 12:35 PM | Shortcut |   |                                    |                    |          |
|                                                                                                    | 🛜 Outlook                    | 1/16/2024 9:33 AM  | Shortcut |   |                                    |                    |          |
| - E                                                                                                    |                              | 6/5/2024 12:38 PM  | Shortcut |   |                                    |                    |          |
| _ I                                                                                                    | 😥 SABA                       | 9/30/2020 2:40 PM  | Shortcut |   |                                    |                    |          |
|                                                                                                    | 2 SC Contracts               | 8/9/2024 10:55 AM  | Shortcut |   |                                    |                    |          |
|                                                                                                    | 😥 ServiceNow                 | 5/8/2024 10:40 AM  | Shortcut |   |                                    |                    |          |
|                                                                                                    | Shared Operational Dashboard | 7/9/2024 11:16 AM  | Shortcut |   |                                    |                    |          |
|                                                                                                    | n Tableau                    | 9/26/2024 9:01 AM  | Shortcut |   |                                    |                    |          |
|                                                                                                    |                              |                    |          |   |                                    |                    |          |

Having Issues? Contact BILD@bjc.org

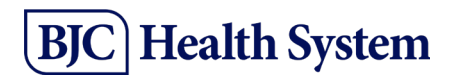